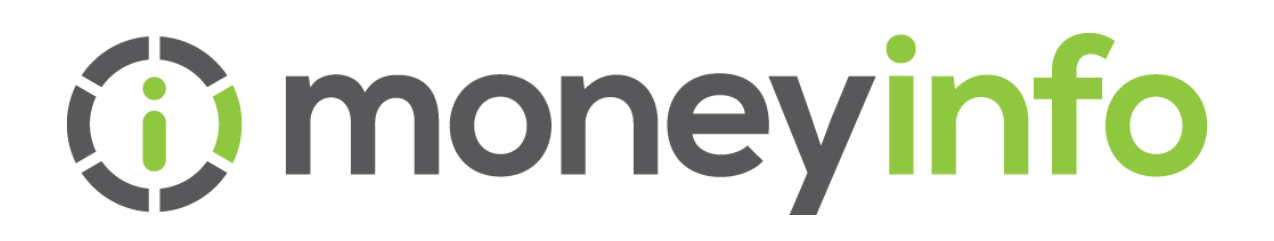

# How to set up message templates

Date:September 2020Author:Tessa LeeVersion:1.0Classification:Client Confidential

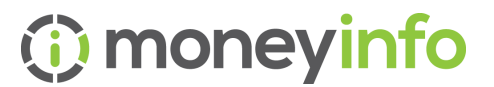

### Contents

| Change Control History                                         | 2 |
|----------------------------------------------------------------|---|
| Make communications easy and consistent with message templates | 3 |
| How to set up your message templates                           | 3 |

## **Change Control History**

| Version | Author | Date              | Details         | Reviewed by /<br>Issued to |
|---------|--------|-------------------|-----------------|----------------------------|
| 1.0     | TL     | September<br>2020 | Initial Version | All firms                  |

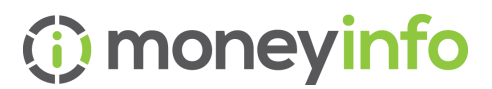

# Make communications easy and consistent with message templates.

It's really easy to create secure message templates in moneyinfo manager (MIM).

These can be used for anything from a simple acknowledgment message, requests for information, to sending out review packs. The message templates are potentially a massive time-saver and will -

- Reduce errors as there's no need to retype anything.
- Personalise the message by inserting fields for your client's name and other details.
- Ensure a consistent communication style across your team.

The message can be used time and again and avoids copy and pasting. To use a template, you simply select it from the list of templates, and it will be personalised for your client and sent in just a couple of clicks. The message can be edited before sending if you want to make slight changes or add a personal note.

#### How to set up your message templates

Secure message templates are really easy to set up. Here's how you do it:

Your Operator record will need to have the 'Default Settings' role ticked in order to create templates.

Login to MIM and select the Settings menu. From here, click on the Templates tab. You'll see two sections 'System Templates' and 'Secure message templates'.

| > System templates 33                   |                                                   |
|-----------------------------------------|---------------------------------------------------|
| ✓ Secure message templates 9            | + Add                                             |
| Name                                    | Subject                                           |
| Appointment Booking                     | Please book and appointment with your adviser     |
| Confirmation of client contact details  | Confirming your contact details                   |
| LOA Acknowledgement - Informal          | Thank you for completing your letter of authority |
| Client Review Pack Issue - Informal     | Your Review Pack                                  |
| Ad Hoc Valuation Report - Informal      | Your Valuation Report                             |
| Issue RPQ - Formal                      | Please complete a Risk Profile Questionnaire      |
| Issue Recommendations Report - Informal | Your recommendations report                       |
| Rebalancing Confirmation                | The rebalancing of your portfolio                 |
| Withdrawal Recommendation               | Withdrawal Recommendation - informal              |
|                                         |                                                   |

Click the Add button on the right and you'll see the 'New template' dialog:

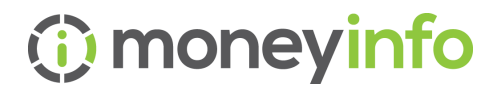

| escription Meeting Confirmation        |                |
|----------------------------------------|----------------|
| Ibject / Title Confirming your meeting |                |
| emplate                                | Service name   |
|                                        | P Base url     |
|                                        | Support email  |
| Jean Morenaniew,                       | Client name    |
|                                        | Forename       |
|                                        | Surname        |
|                                        | Title          |
|                                        | Operator name  |
|                                        | Preferred Name |
|                                        | Date of Birth  |
|                                        | NINO           |
|                                        | Address        |
|                                        | Postcode       |
|                                        | Home telephone |

Enter a description for the template and fill in the Subject and message content. You can use the toolbar at the top to format your text or to insert merge fields for example for your client's name.

Once you are happy with your message template click Save. You can always come back later and edit the template if you wish by choosing the Edit option from the Action menu.

Once your templates are set up, operators can use them when sending individual or bulk messages to clients by clicking on the 'Templates' button in the message toolbar and selecting the relevant template:

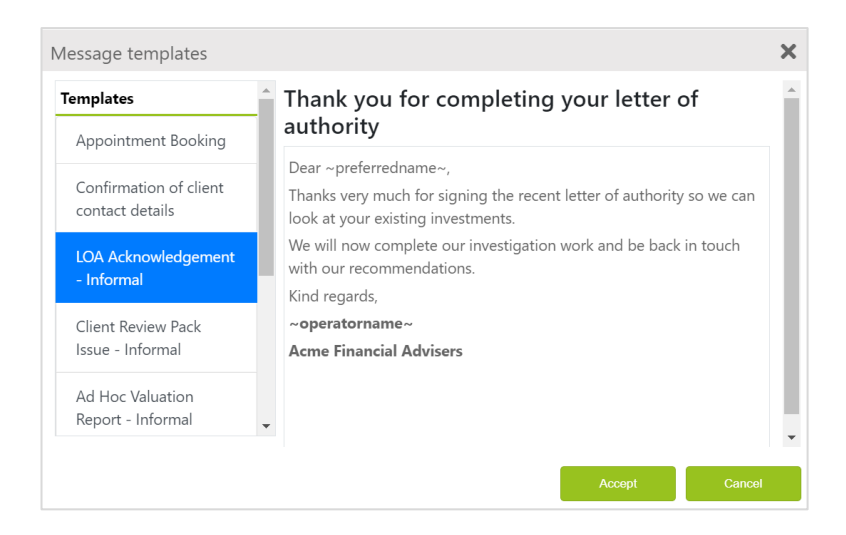

You can then personalise the message further if you wish by typing in additional text.

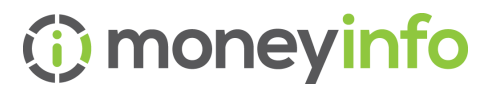

Here's some ideas on the types of messages you could create message templates for:

- Requesting or confirming meetings.
- Acknowledging documents clients have sent you such as LOAs or other correspondence.
- Confirming actions you have taken for your clients.
- Sending out review packs, recommendation reports or portfolio reports.

Why waste time writing the same stuff over and over again? Give secure message templates a try and see how you can simplify your client communications and save time on repetitive tasks.

If you need to see secure templates in action watch our 'Enhancements to Communications Features' webinar recording which you can find in the moneyinfo **Communications Library** – just click on the Help menu from within MIM.

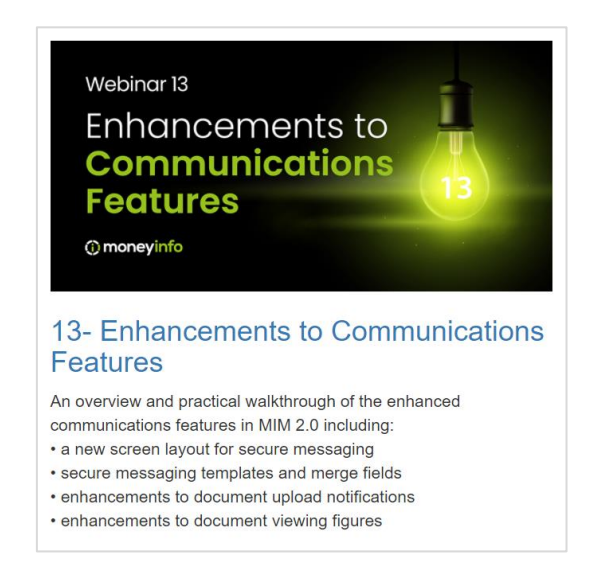

If you need any help with this or getting started with any of the features of your portal, please give our Support team a call on **03303 600300**. We'd love to hear from you.